## PANDUAN CARA MENGUBAH RESOLUSI (VIDEO QUALITY) PADA LIVE TV

R00-20210628

1. Masuk ke salah satu channel live tv, sebagai contoh bisa melalui layar/menu LIVE TV dan pilih channel lalu klik **OK** (Contoh Trans7 HD).

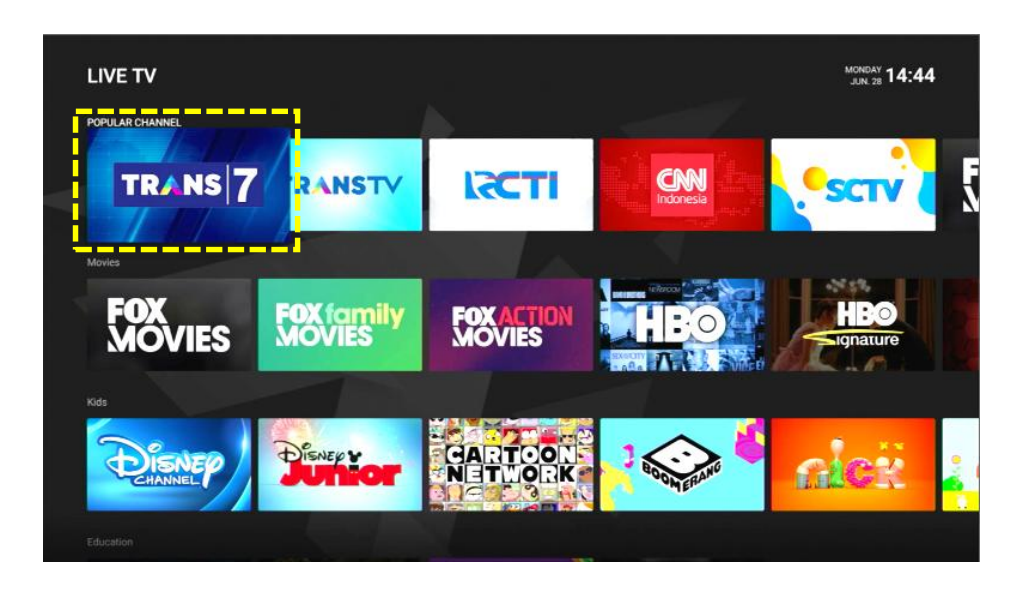

 Pada saat menampilkan full screen, di posisi bawah layar akan muncul Info Banner selama 10 detik dan tunggu hingga Info Banner hilang, atau dapat menggunakan tombol BACK pada remote untuk menutup Info Banner dengan segera.

Kemudian akan muncul menu **Option** selama **5 detik**.

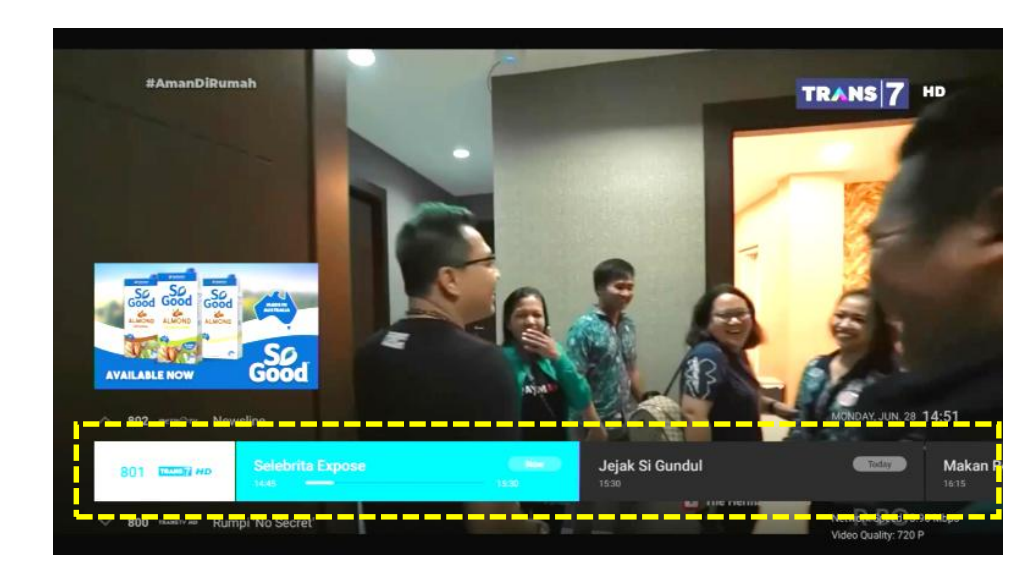

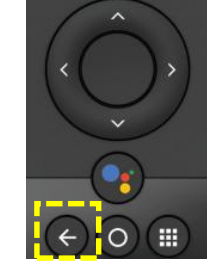

Tombol BACK pada remote Xstream Gen-1

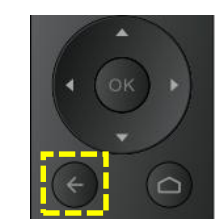

Tombol BACK pada remote Xstream Gen-2

## Note:

Untuk memunculkan kembali Info Banner saat full screen, dapat dilakukan dengan menekan tombol OK pada remote.

3. Pada saat Info Banner hilang/menutup, maka akan muncul menu **Option** pada bagian pojok kiri bawah layar selama **5 detik**.

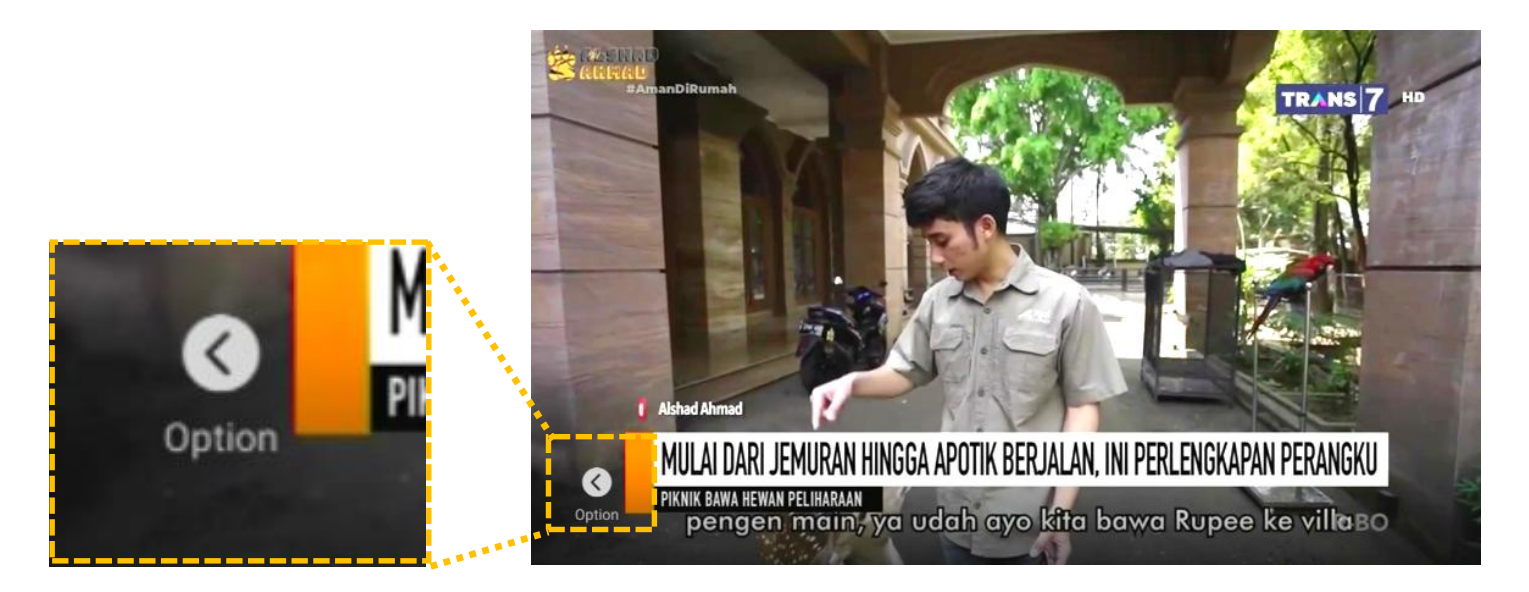

 Tekan tombol Navigasi KIRI pada remote, hingga muncul pilihan Video Quality. Kemudian jika kondisi network/internet sedang low speed, maka bisa dipilih opsi Video Quality yang paling rendah, yaitu 360 P, untuk meminimalisir terjadinya buffering/loading.

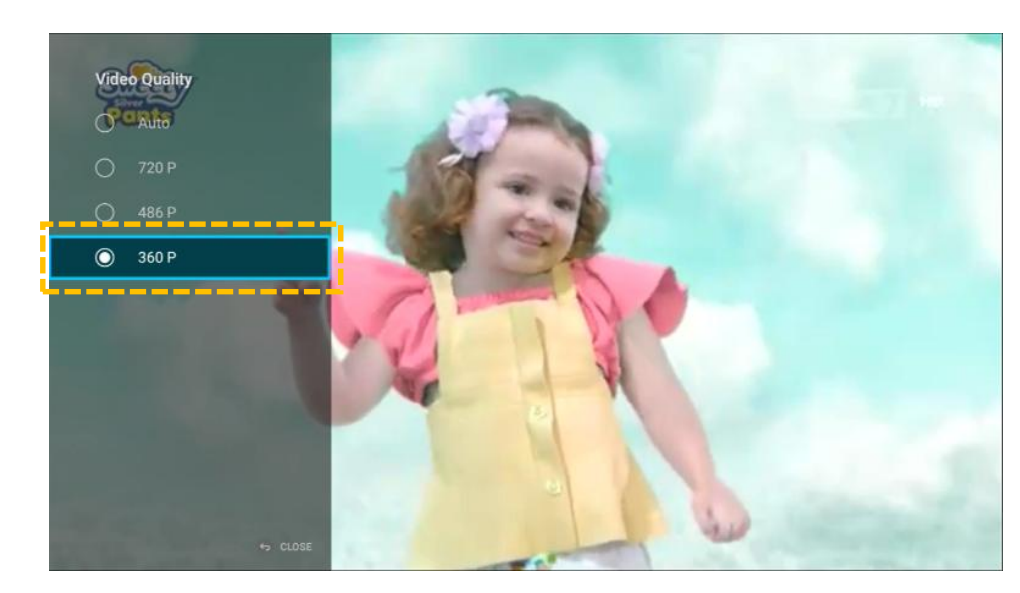

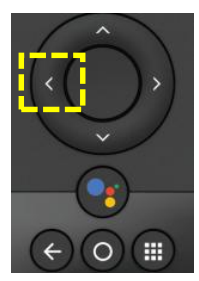

Tombol KIRI pada remote Xstream Gen-1

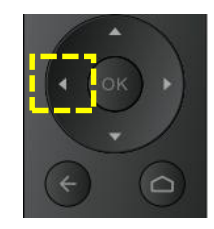

Tombol KIRI pada remote Xstream Gen-2

## Note:

Pengaturan manual opsi **Video Quality** ini, akan kembali menjadi **Auto**, saat dilakukan pindah channel. Sehingga perlu diatur ulang lagi opsi **Video Quality** nya di channel yang sedang disaksikan.